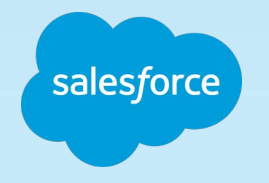

11 MAP

**.**...

# Instagram Shopping with Commerce Cloud

#### Commerce Cloud Powers Shopping on Instagram Create shoppable content on Instagram faster and easier

Help shoppers discover products earlier in the shopping journey Use Instagram to both acquire and transact with customers

Manage Shopping on Instagram from the same place you manage your site

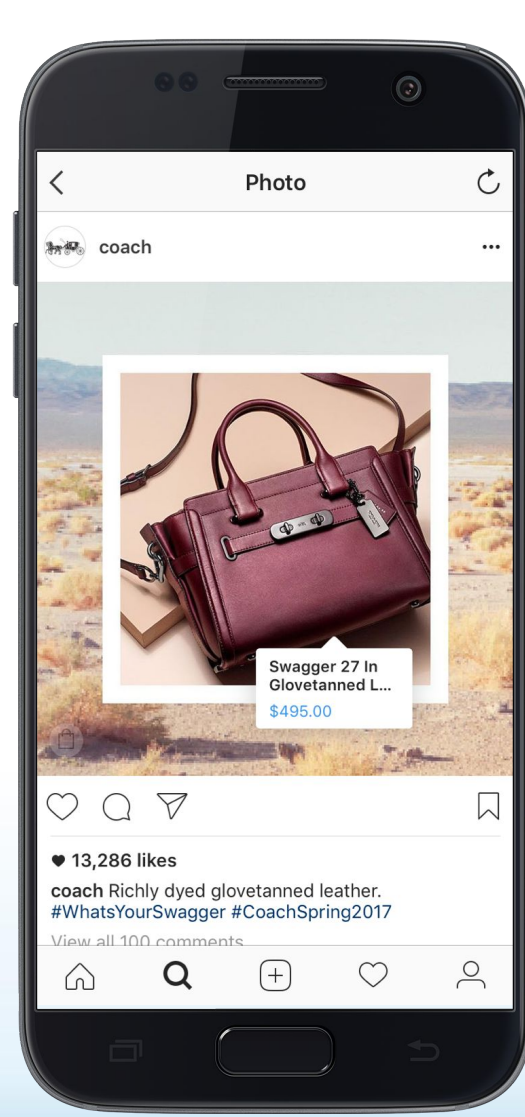

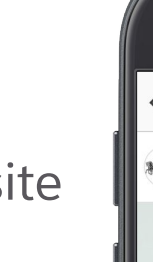

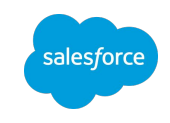

#### What is the Shopping Experience Like for the Customer?

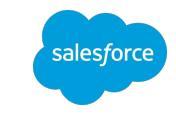

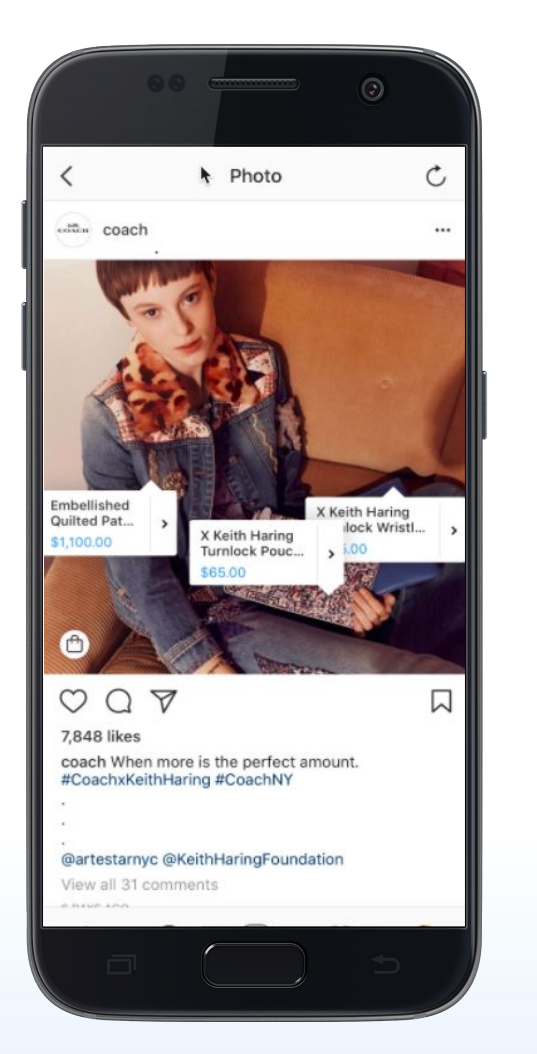

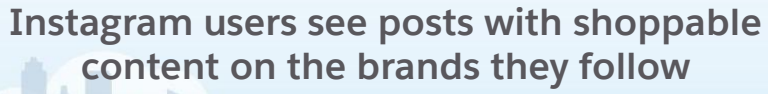

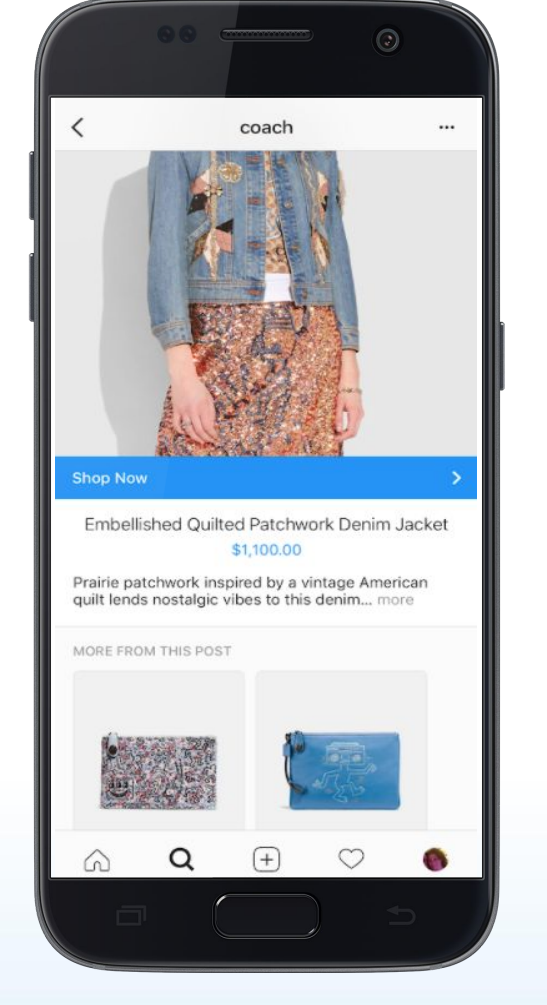

They can learn more about a products after clicking on the icon

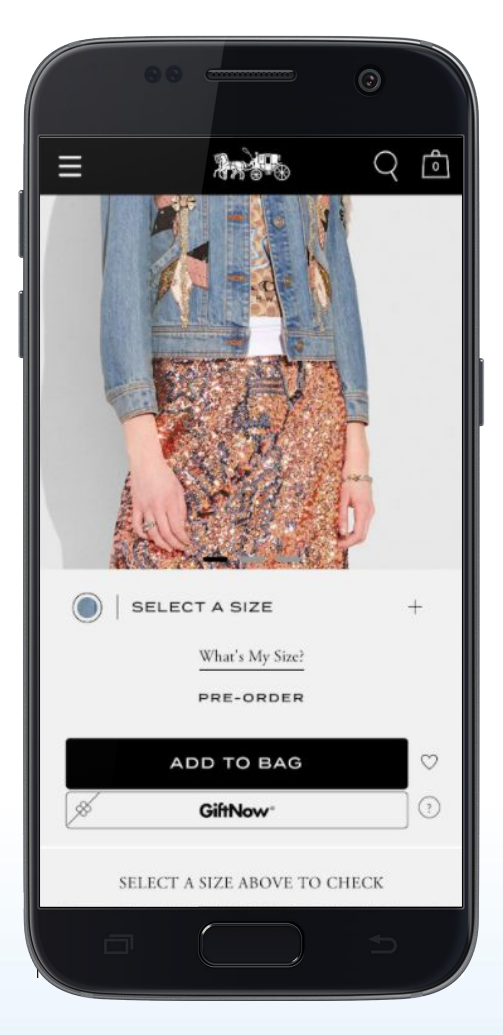

They click through to the retailer site to complete the purchase

## What is the Role of Commerce Cloud?

What is the role of Commerce Cloud?

- Commerce Cloud provides business account integration and an appropriate product feed
- Final commerce purchase occurs on the retailer's site

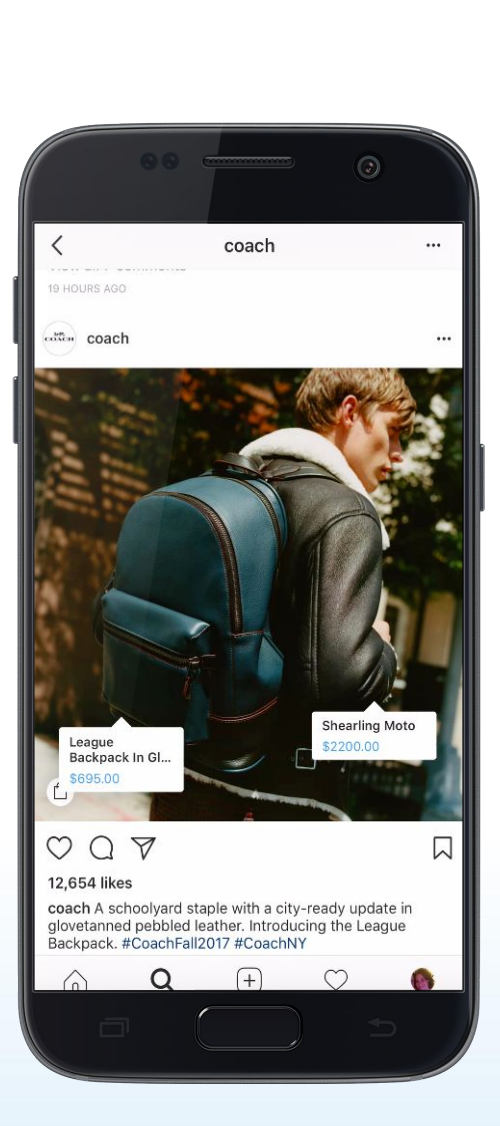

![](_page_3_Picture_5.jpeg)

## How Do Clients Get Started?

Instagram qualification requirements

![](_page_4_Picture_2.jpeg)

Must be selling **physical products**,

Celebrity and Influencer Instagram accounts are not eligible for tagging.

Must be an Instagram-approved **product category** 

Must have a catalog feed associated with the Facebook Business account Instagram still has final approval. Please see all rules here.

![](_page_4_Picture_7.jpeg)

![](_page_4_Picture_8.jpeg)

### How Clients Get Started

Steps for implementation

- Paperwork (ONLY for customers without a Salesforce MSA): Merchant must sign a Commerce Cloud Third Party Dependency Addendum Success Manager – Provides 3rd Party Dependency Agreement Merchant eCommerce POC and Legal – Review and sign addendum Commerce Cloud Orders – Countersigns and returns
- 2. Activation: Commerce Cloud turns on functionality in retailer environment

Merchant - Provide Success Manager with link to Staging and Production Business Manager environments

Commerce Cloud - Execute feature toggle

Merchant Tools > Site Preferences > Facebook

![](_page_5_Picture_7.jpeg)

## How Clients Get Started

Steps for implementation (cont..)

#### 3. Business Manager configuration: Client connects account in Commerce Cloud

Enable Facebook functionality – this is for both Facebook and Instagram Completes the Facebook Business Account settings – Need to have admin access to this information (e.g.: FB Business Account ID, Page ID, Pixel ID. *This is obtained from the Facebook Business Manager setup*) Setup of the product feed configuration, including identifying which products will be in the feed

#### 4. Instagram Steps

Create an Instagram Business account or <u>convert to one</u> - this is a prerequisite Link the appropriate product catalog to your brand's business page Create your post and start tagging products!

![](_page_6_Picture_6.jpeg)

#### How Clients Get Started - Option 2

#### **Receive an Invitation to Get Started**

You will receive an invitation in the Instagram account if the following criteria are met:

- If you have associated your Instagram Business Profile with a shop on Facebook <u>or</u> a catalog in your Facebook Business Manager.
- Business Profile
- US, UK, Australia, Brazil, Canada, France, Germany, Italy, and Spain
- Selling physical products
- Additional criteria from Instagram
- Likely candidates for this are those users already placing ads via Facebook and have created a product feed for that purpose.
- You may still want to use the Commerce Cloud Integration to create additional and separate feeds for Instagram Shopping

![](_page_7_Picture_10.jpeg)

![](_page_8_Picture_0.jpeg)

## **Enabling Shopping on Instagram in Business Manager**

| hant Tools 🔷 Administration 🛪                       | Storefront Toolkit Beta                                                         | 🏠 💄 (Philip Egan) 📦 🕞                                                                                                    |
|-----------------------------------------------------|---------------------------------------------------------------------------------|----------------------------------------------------------------------------------------------------|
|                                                     |                                                                                 |                                                                                                    |
| acebook Business account to be logged into Facebool | k and authorize the Salesforce Commerce Cloud application to access select Face | ebook data for the business.                                                                                                    |
| LOBOOK BUSINESS SCOUNT TO BE logged into Pacebook   | k and authorize the Salesionce Commerce Gloud application to access select rack | ebook data for the business.                                                                                                    |
|                                                     |                                                                                 |                                                                                                    |
| ł                                                   | cebcok Business account to be logged into Facebook                              | Administration  Administration  Cebook Business account to be logged into Facebook and authorize the Salesforce Commerce Cloud application to access select Fac |

- Access to this is done with a Feature Toggle on your Realm
- Each site on the Realm may be connected and therefore have unique feeds
- You must be an Admin of both your Salesforce Commerce Cloud Business Manager and your Facebook Business Manager

![](_page_9_Picture_0.jpeg)

#### SFCC Business Manager Post Authentication

Merchant Tools > Site Preferences > Facebook

#### Facebook

Please enter your site information below. Fields marked with an asterisk (\*) are mandatory. Click Submit when finished.

| General Settings                                  |                                                   |   |
|---------------------------------------------------|---------------------------------------------------|---|
| Facebook Enabled?                                 |                                                   |   |
| Facebook Account                                  |                                                   |   |
| Facebook Business ID:*                            | Phil's SFCC Test (1844450685792088)               |   |
| Facebook Page ID:*                                | Salesforce C2oit (1907075836240772)               |   |
| Facebook Pixel ID:*                               | Phil's SFCC Ad Account's Pixel (1694785237499035) |   |
| Local Configuration                               |                                                   |   |
| Automatically Inject Facebook Pixel Code in Site? | 0                                                 |   |
| Enable Site Products for Facebook by Default?     |                                                   |   |
| Product Image View Type:                          | large                                             | 3 |
| Color Variation Attribute ID:                     |                                                   |   |
| Size Variation Attribute ID:                      |                                                   |   |
| Material Variation Attribute ID:                  |                                                   |   |

- Facebook Enabled on the Product environment
- Facebook Account info will be brought in from the account at Facebook
- Pixel is optional and should NOT be done if you already have one in place

#### Salesforce Commerce Cloud Business Manager Post Authentication

![](_page_10_Picture_1.jpeg)

| Facebook Pixel ID:*                               | Phil's SFCC Ad Account's Pixel (1694785237499035) \$ |   |
|---------------------------------------------------|------------------------------------------------------|---|
| ocal Configuration                                |                                                      |   |
| Automatically Inject Facebook Pixel Code in Site? | 0                                                    |   |
| Enable Site Products for Facebook by Default?     | 0                                                    |   |
| Product Image View Type:                          | large                                                | E |
| Color Variation Attribute ID:                     |                                                      |   |
| Size Variation Attribute ID:                      |                                                      |   |
| Material Variation Attribute ID:                  |                                                      |   |
| Pattern Variation Attribute ID:                   | *                                                    |   |
| Catalog Feed                                      |                                                      |   |
| Notification Email Address:                       |                                                      |   |
| Notification Status:                              | C Error Exception Success                            |   |
| Start Time:*                                      | 4:00 am                                              |   |
|                                                   | h:mm a                                               |   |
|                                                   |                                                      |   |

- Catalog Feed Section must be filled out
- Start time is key as this is outside the job scheduler, so you will want to schedule it appropriately
- You must hit SUBMIT, in order to get to the next step

![](_page_11_Picture_0.jpeg)

#### **Catalog Feed Section**

| SiteGenesis V                                                                                   | Merchant Tools V Administration V Storefront Toolkit Bota                                                                                                    | 🏫 🕹 (Philip Egan.) 🍕 |
|-------------------------------------------------------------------------------------------------|----------------------------------------------------------------------------------------------------|----------------------|
|                                                                                                 | h:mm a                                                                                                    |                      |
|                                                                                                 |                                                                                                    | Submit               |
| lete                                                                                            |                                                                                                    |                      |
| atalog Feeds                                                                                    |                                                                                                    |                      |
|                                                                                                 |                                                                                                    |                      |
|                                                                                                 |                                                                                                    |                      |
| finure one or more catalog feeds here. Th                                                       | a riefsuit feert rannot he deleted. Please visit Facebook Business Manager for complete information about your catalog and product fee                                                                       | et.                  |
| nfigure one or more catalog feeds here. Th                                                      | e default feed cannot be deleted. Please visit Facebook Business Manager for complete information about your catalog and product fee                                                                         | d.                   |
| sfigure one or more catalog feeds here. Th                                                      | e default feed cannot be deleted. Please visit Facebook Business Manager for complete information about your catalog and product fee                                                                         | d.                   |
| vingure one or more catalog feeds here. Th                                                      | e default feed cannot be deleted. Please visit Facebook Business Manager for complete information about your catalog and product fee                                                                         | d.                   |
| nfigure one or more catalog feeds here. Th<br>w Catalog Feed<br>Feed ID:*                       | e default feed cannot be deleted. Please visit Facebook Business Manager for complete information about your catalog and product fee                                                                         | d.                   |
| vingure one or more catalog feeds here. Th<br>w Catalog Feed<br>Feed ID:*                       | e default feed cannot be deleted. Please visit Facebook Business Manager for complete information about your catalog and product fee                                                                         | d.                   |
| Nigure one or more catalog feeds here. Th<br>w Catalog Feed<br>Feed ID:*<br>Channel Type:* © Fa | e default feed cannot be deleted. Please visit Facebook Business Manager for complete information about your catalog and product fee<br>I<br>acebook Ads OInstagram Commerce                                 | d.                   |
| ew Catalog Feed<br>Feed ID:*<br>Channel Type:*<br>Country:*                                     | e default feed cannot be deleted. Please visit Facebook Business Manager for complete information about your catalog and product fee                                                                         | d.                   |
| ew Catalog Feed<br>Feed ID:*<br>Channel Type:*<br>Country:*<br>roduct Link Redirect Action*     | e default feed cannot be deleted. Please visit Facebook Business Manager for complete information about your catalog and product fee<br>I<br>acebook Ads I Instagram Commerce<br>dd to Cart I I View Product | d.                   |

Bottom of the page provides the ability to create your feeds for Facebook Ads and IG Shopping:

- Feed ID is something unique that you can identify on the Facebook Admin Side
- Channel Type
- Country is the 2 letter country id
- URL Destination

#### Product Feed Errors

![](_page_12_Picture_1.jpeg)

#### Alerts users to problems with the catalog feed

#### Catalog Feeds

| Configure one or more catalog feeds here. The de<br>facebook f Günter Wilhelm Grass fast                                                                                                    | fault feed cannot be deleted. Please visit Facebook Business Manager for complete information about your catalog and product feed.                                                                                                    |             |                                                         |
|----------------------------------------------------------------------------------------------------|----------------------------------------------------------------------------------------------------|-------------|---------------------------------------------------------|
| Catalog Feed                                                                                                    |                                                                                                    |             |                                                         |
| Feed ID                                                                                                    | facebook                                                                                                    | <b>T</b> :  | ah for each product feed for unique                     |
| Facebook Product Catalog ID                                                                                                    | 1247015262071048                                                                                                    |             | ab for each product reed for driigue                    |
| Facebook Product Feed ID                                                                                                    | * 184256642118806                                                                                                    | ic          | Institution and attributos                              |
| Country                                                                                                    | * DE                                                                                                    |             | ientification and attributes                            |
| Product Link Redirect Action                                                                                                    | • Add to Cart • View Product                                                                                                    |             |                                                         |
|                                                                                                    |                                                                                                    |             |                                                         |
| Channel Type                                                                                                    | e <sup>x</sup> © racebook Ads instagram Commerce                                                                                                    |             |                                                         |
| Catalog Feed Status                                                                                                    |                                                                                                    |             |                                                         |
| Latest Upload: 10/03/2017 4:00 am<br><u>Download Log File</u><br>Products: 3,331<br>Errors: These errors cause Facebook to<br>A required field is missing<br>444 product(s) affected, including<br>Suggestion: Set values for the<br>Non-Unique Value: Proper<br>263 product(s) affected, including<br>A Incorrect Number of Colu<br>6 product(s) affected, including | o exclude the affected products from the product feed by Facebook. The products are not included in the count above.<br>g: Products without "brand, gtin, mpn" information can't be uploaded. Please check that this field is included for each product in a separate, labeled column.<br>ng 061492216624, 061492216690, 061492658869, 061492273693, 061492273716<br>missing fields in your catalog, or populate the values in the feed using a custom hook implementation.<br>rty id must have entrely unique values for all items in this feed.<br>ng 76916783-2, 842204065326, 76916783-2, apple-ipod-nano-green-8g, 842204063326<br>mms. The number of columns on this line must match the number of columns on line 1. |             | <b>Errors</b> prevent products from being included      |
| Warnings: Products affected by these war                                                                                                    | mings are still included in the Facebook product feed. The products will appear in ads, but Facebook recommends fixing the warnings to increase catalog quality.                                                                                                    |             |                                                         |
| A product is missing a file<br>3,989 product(s) affected, inclu-<br>Suggestion: Set values for the<br>Delete                                                                                                    | Id: Without google_product_category information, your products may not appear the way you want them to in ads.<br>ding 061492273693, 061492273716, 061492216690, 061492215624, 061492658869<br>emissing fields in your catalog, or populate the values in the feed using a custom hook implementation. Custom attribute values can only be populated using a custom hook implementation.                                                                                                    | istom hook. | Warnings are suggested to be fixed but do not prevent a |
|                                                                                                    |                                                                                                    |             | product from boing included in                          |
|                                                                                                    |                                                                                                    |             | product from being included in                          |
|                                                                                                    |                                                                                                    |             | the feed                                                |
|                                                                                                    |                                                                                                    |             | line leeu                                               |

#### Instagram Shopping Resources

Enablement on the Instagram Platform Starts Here

Sizzle: https://vimeo.com/209655799

Getting started:

https://help.instagram.com/1627591223954487?helpref=faq\_content

Tagging products:

https://www.facebook.com/help/instagram/1108695469241257?helpref=relat ed&ref=related

Exploring tags:

https://help.instagram.com/1851353085152666?helpref=search&sr=1&query= Exploring%20Tags&search\_session\_id=febcd1f3dc9794b5752b728d529097df

Instagram Shopping <u>Help Page</u>

![](_page_13_Picture_11.jpeg)

# Thank you